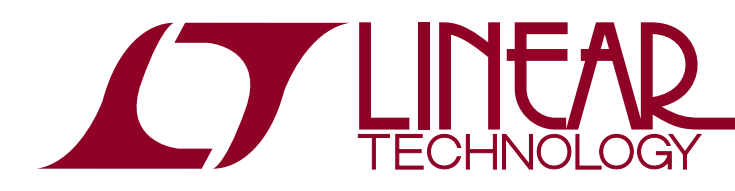

LTC2984DSM

LTC2984 Demo Software Manual

### DESCRIPTION

The LTC<sup>®</sup>2984 demo software is designed to help configure, program and run the LTC2984. It can configure the LTC2984, save the configuration, check for configuration errors, run the LTC2984, output the conversion results into a text file, and create Linduino-ready C code based on the configuration. The software can be used by itself, or used in conjunction with the DC2399 demo circuit.

The software can be used by itself, or used in conjunction with the DC2399 demo circuit. For more information about this circuit, please see http://www.linear.com/demo/DC2420A

∠7, LT, LTC, LTM, Linear Technology and the Linear logo are registered trademarks and QuikEval is a trademark of Linear Technology Corporation. All other trademarks are the property of their respective owners.

### INSTALLING THE PROGRAM

The LTC2984 demo software can be installed either through QuikEval™ or manually.

QuikEval provides a single interface that installs and launches the appropriate Linear Technology demo software based on the hardware connected to the computer. However, QuikEval requires connected demo hardware (DC2399) to install or run.

A manual install and/or launch, by contrast, works with or without any of the accompanying demo hardware.

To install through QuikEval, follow the steps below:

- 1. Obtain the DC2399 demo circuit, one sensor-specific demo circuit (DC2210, DC2211, DC2212, DC2213 or DC2214), and a DC2026 Linduino demo board.
- 2. Before connecting the hardware to the computer, install the latest version of the QuikEval software. This can be downloaded at www.linear.com/software.
- 3. Connect the hardware together. Connect the DC2399 to the DC2026 using the supplied 14-conductor ribbon cable. Connect the sensor-specific demo circuit directly to the DC2399 demo board through the 40-pin connector. Connect the DC2026 to the computer using a standard USB cable.
- 4. Launch the QuikEval software. The LTC2984 demonstration software will install and launch automatically.

To launch through QuikEval, repeat steps 3 to 4 above.

To install manually, follow the steps below.

- 1. Download the file "InstallLTC2984.zip" from http://ltspice.linear.com/software/InstallLTC2984.zip.
- Right click the file and choose "Extract All." Choose a suitable location for the extraction folder, and check the "Show extracted files when complete" check box. Click "Extract" to extract the files.
- 3. In the extracted folder, double-click the file ins2984.msi and follow the prompts to install the LTC2984 QuikEval module.
- 4. In the extracted folder, double-click the file CDM20824\_ Setup.exe to install the USB drivers. (Note: If you are sure that you have up-to-date FTDI drivers, you can skip this step.)

To launch manually, from the Start menu, select "Linear Technology"  $\rightarrow$  "LTC2984"  $\rightarrow$  "LTC2984."

Regardless of the installation method, the user can later launch the program manually or, if installed, through QuikEval.

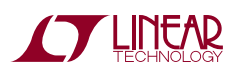

## **QUICK START PROCEDURE**

When the program is started, the screen in Figure 1 appears.

There are menus for Configuration, Evaluation, C code generation, and Help. Moving the mouse pointer over the

toolbar buttons will show a mouseover box describing the button's function.

There is also a log window, which can give useful information (particularly with unexpected events).

| 🚺 LTC2984 Demo - ch_default.cfg |         |            |                    |             |             |
|---------------------------------|---------|------------|--------------------|-------------|-------------|
| Configuration Evaluate C code   | Setting | s Help     |                    |             |             |
|                                 |         |            |                    |             |             |
|                                 |         |            | LTC                | 2984 TES    | STBENCH     |
|                                 |         | TECHNOLOGY |                    |             |             |
| P                               | Ch1     | Sensor     | Edit Out (uV, ohm) | Out (Deg C) | Status byte |
| -                               | Ch 2    |            |                    |             |             |
| -                               | Ch 3    |            |                    |             |             |
|                                 | Ch 4    |            |                    |             |             |
|                                 | Ch 5    |            |                    |             |             |
| -                               | Ch 6    | -          |                    |             |             |
|                                 | Ch 7    | -          |                    |             |             |
| -                               | Ch 8    |            |                    |             |             |
| -                               | Ch 9    |            |                    |             |             |
|                                 | Ch 10   | -          |                    |             |             |
|                                 | Ch 11   |            |                    |             |             |
| -                               | Ch 12   |            |                    |             |             |
|                                 | Ch 13   |            |                    |             |             |
|                                 | Ch 14   | -          |                    |             |             |
|                                 | Ch 15   |            |                    |             |             |
|                                 | Ch 16   | -          |                    |             |             |
|                                 | Ch 17   | -          |                    |             |             |
|                                 | Ch 18   | -          |                    |             |             |
|                                 | Ch 19   | -          |                    |             |             |
|                                 | Ch 20   | -          |                    |             |             |
|                                 | L       |            |                    |             |             |

Figure 1. Main Screen

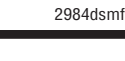

The user can either create a new configuration or load an existing configuration.

#### **Creating a New Configuration**

In this example, the LTC2984 will be configured for a thermocouple on Channel 3 with a RTD PT-100 cold junction on Channel 9, using a sense resistor on Channel 7. When this example is finished, the configuration should look like Figure 2.

Additionally, the type K thermocouple on Channel 3 will use the LTC2984's open circuit checking feature, with an open circuit detect current of 100 $\mu$ A. The RTD PT-100 on Channel 9 will use an American standard. It will also use a 4-wire configuration, without rotation or sharing, and will use 100 $\mu$ A excitation current. The sense resistor for this specific daughter board was measured precisely at 1999.1 $\Omega$ .

To set up this configuration, first add a Type K thermocouple on Channel 3. Click on the Sensor box on Channel 3, and choose the Type K thermocouple, shown in Figure 3.

| [                 | Us     | e Sensor            | Edit Out (uV, ohm) | Out (deg C) | Status byte |
|-------------------|--------|---------------------|--------------------|-------------|-------------|
|                   | Ch 1   | -                   |                    |             |             |
| □-                | Ch 2   | -                   |                    |             |             |
| Cold jn:          | Ch 3 🔽 | Type K Thermocouple |                    |             |             |
|                   | Ch 4   | •                   |                    |             |             |
|                   | Ch 5   | -                   |                    |             |             |
|                   | Ch 6   | -                   |                    |             |             |
| ┲╌╴╴              | Ch 7   | Sense Resistor      |                    |             |             |
| ╞╼╾               | Ch 8   | -                   |                    |             |             |
| ≥ <sup>≴</sup> ⊡- | Ch 9 🔽 | RTD PT-100          |                    |             |             |

Figure 2. Desired Configuration, After Setup, with a Thermocouple and RTD Cold Junction

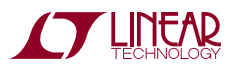

After selecting the thermocouple, the demo software will draw a thermocouple on Channel 3, shown in Figure 4. This shows how the thermocouple should be wired to the LTC2984 (for thermocouples, protection resistors and filter capacitors can also be added). There is also a

checkbox under the "Use" column. If it is checked, the demo software will make a measurement on this channel while it is running.

To remove this device, select the "-" choice (top selection in Figure 3).

| 🚺 LTC2984 Demo - | ch_default.cfg                | )             |                                                           |                    |             | - • ×       |
|------------------|-------------------------------|---------------|-----------------------------------------------------------|--------------------|-------------|-------------|
| Configuration    | Evaluate                      | C code Settin | ngs Help                                                  |                    |             |             |
|                  | <ul> <li>Section 1</li> </ul> | 😧 🕨           |                                                           |                    |             |             |
|                  |                               |               |                                                           |                    | 0001 TEC    | TDENCU      |
|                  |                               |               |                                                           | LIU                | 2904 IEC    |             |
|                  |                               |               | TECHNOLOGY                                                |                    |             |             |
|                  |                               | Us            | e Sensor                                                  | Edit Out (uV, ohm) | Out (Deg C) | Status byte |
|                  |                               | Ch 1          | -                                                         | -                  |             |             |
|                  |                               | Ch 2          |                                                           | •                  |             |             |
|                  |                               | Ch 2          |                                                           |                    |             |             |
|                  |                               |               |                                                           |                    |             |             |
|                  |                               | Ch 4          | -<br>Type I Thermocouple                                  |                    |             |             |
|                  |                               | Ch 5          | Type K Thermocouple                                       |                    |             |             |
|                  |                               | Che           | Type E Thermocouple                                       |                    |             |             |
|                  |                               | Cho           | Type R Thermocouple                                       |                    |             |             |
|                  |                               | Ch 7          | Type S Thermocouple                                       |                    |             |             |
|                  |                               | Ch 8          | Type T Thermocouple                                       |                    |             |             |
|                  |                               |               | Custom Thermocouple                                       |                    |             |             |
|                  |                               | Ch 9          | RTD PT-10                                                 |                    |             |             |
|                  |                               | Ch 10         | RTD PT-50<br>RTD PT-100                                   |                    |             |             |
|                  |                               | Ch 11         | RTD PT-200                                                |                    |             |             |
|                  |                               |               | RTD PT-500                                                |                    |             |             |
|                  |                               | Ch 12         | RTD PT-1000 375                                           |                    |             |             |
|                  |                               | Ch 13         | RTD NI-120                                                |                    |             |             |
|                  |                               | Ch 14         | RTD Custom                                                |                    |             |             |
|                  |                               | Cn 14         | Thermistor 44004 2.252K@25C                               |                    |             |             |
|                  |                               | Ch 15         | Thermistor 44007 5K@25C                                   |                    |             |             |
|                  |                               | Ch 16         | Thermistor 44006 10K@25C<br>Thermistor 44008 30K@25C      |                    |             |             |
|                  |                               |               | Thermistor YSI-400 2.252K@25C                             |                    |             |             |
|                  |                               | Cn1/          | Thermistor 1003K 1K@25C                                   |                    |             |             |
|                  |                               | Ch 18         | Thermistor Custom Steinhart-Ha<br>Thermistor Custom Table | nt 🛛               |             |             |
|                  |                               | Ch 19         | Off-Chip Diode                                            |                    |             |             |
|                  |                               |               | Sense Resistor                                            |                    |             |             |
|                  |                               | Ch 20         | -                                                         | - Z                |             |             |
|                  |                               |               |                                                           |                    |             |             |

Figure 3. Selecting the Type K Thermocouple

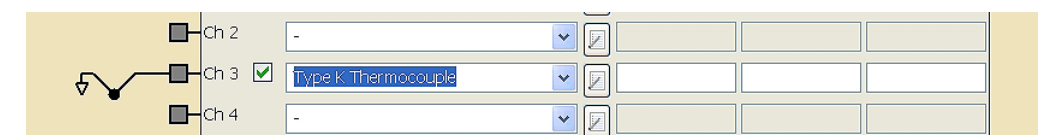

Figure 4. Display After Thermocouple Is Selected

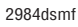

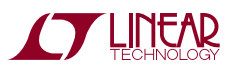

To configure the thermocouple, click the corresponding "Edit" button to the right on Channel 3. The dialog in Figure 5 will appear. Change the choices to match Figure 5.

In this case, the cold junction sensor is on Channel 9, the thermocouple measurement is single-ended, open-circuit detection is generated by the LTC2984, and the open detect current is  $100\mu$ A.

When satisfied with the changes, click "Accept Changes."

Note that the channel assignment data, shown at the bottom of the window, has updated. This channel assignment is the 32-bit word that is sent into the memory location for the given channel in order to configure it. This is shown in Figure 6.

Close this dialog box.

| Ch 3 Thermocouple Configuration | on           |                                         |        |
|---------------------------------|--------------|-----------------------------------------|--------|
|                                 | Value        | Change to                               | Accept |
| tc - cold junction ch           | -            | Ch 9 🔽                                  |        |
| tc - differential?              | No           | No 💌                                    | Cancel |
| tc - open ckt detect?           | No           | Yes 🗸                                   |        |
| tc - open ckt detect current    | 10uA         | 100uA 🗸                                 |        |
| Channel assignment              | 000100000010 | 000000000000000000000000000000000000000 |        |

Fig. 5: Changing the Thermocouple Configuration

| 🚺 Ch 3 Thermocouple Configurati | on           |                                         |        |
|---------------------------------|--------------|-----------------------------------------|--------|
|                                 | Value        | Change to                               | Accept |
| tc - cold junction ch           | Ch 9         | Ch 9 🔽                                  |        |
| tc - differential?              | No           | No 💌                                    | Cancel |
| tc - open ckt detect?           | Yes          | Yes 💌                                   |        |
| tc - open ckt detect current    | 100uA        | 100uA 💌                                 |        |
| Channel assignment              | 000100100111 | 010000000000000000000000000000000000000 |        |

Figure 6. Configuration Screen After "Accept Changes" Button Is Pressed

Next, add a cold junction sensor on Channel 9. Similar to how the thermocouple was selected, go to the Sensor

box on Channel 9, and select the RTD PT-100. The screen should now look like Figure 7.

| LTC2984 Demo - ch_default.cfg* |         |                                         |                    |             | - <b>-</b> X |
|--------------------------------|---------|-----------------------------------------|--------------------|-------------|--------------|
| Configuration Evaluate C code  | Setting | s Help                                  |                    |             |              |
| 🗌 🖉 🖬 🚂 🖌 😣 🔕 🚽                | -       |                                         |                    |             |              |
|                                |         |                                         | LTC2               | 2984 TES    | TBENCH       |
|                                |         | TECHNOLOGY                              |                    |             |              |
| _                              | Use     | Sensor                                  | Edit Out (uV, ohm) | Out (Deg C) | Status byte  |
|                                | Chi     | •                                       |                    |             |              |
|                                | -Ch 2   | - •                                     |                    |             |              |
|                                | -Ch 3 🔽 | Type K Thermocouple 🗸                   |                    |             |              |
|                                | Ch 4    |                                         |                    |             |              |
|                                | Ch 5    | ÷ •                                     |                    |             |              |
| -                              | Ch 6    | - •                                     |                    |             |              |
| -                              | Ch 7    | - · · · · · · · · · · · · · · · · · · · |                    |             |              |
| 5-0-                           | Ch 8    |                                         |                    |             |              |
| <u></u> -₽-                    | Ch 9 🔽  | RTD PT-100                              |                    |             |              |
|                                | Ch 10   |                                         |                    |             |              |
| <b>-</b>                       | Ch 11   | · ·                                     |                    |             |              |
| <b>-</b>                       | Ch 12   | - •                                     |                    |             |              |
| -                              | Ch 13   |                                         |                    |             |              |
| -                              | Ch 14   | - •                                     |                    |             |              |
| -                              | Ch 15   |                                         |                    |             |              |
| <b>-</b>                       | Ch 16   |                                         |                    |             |              |
| <b>-</b>                       | Ch 17   |                                         |                    |             |              |
| <b>-</b>                       | Ch 18   |                                         |                    |             |              |
| <b>-</b>                       | Ch 19   |                                         |                    |             |              |
| -                              | Ch 20   | - •                                     |                    |             |              |
|                                |         |                                         |                    |             |              |

Figure 7. Software After RTD Is Selected on Channel 9

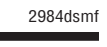

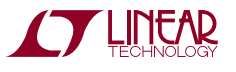

To configure the RTD, click the Edit button on Channel 9, and fill the form out as shown in Figure 8. Then click Accept Changes.

The main screen should match Figure 9. The RTD is now grounded on Channel 9 (which happens when there is no rotation or sharing).

Close this dialog box.

| Ch 9 RTD Configuration   |                |                                         |        |
|--------------------------|----------------|-----------------------------------------|--------|
|                          | Value          | Change to                               | Accept |
| rtd - rsense channel     | Ch 7           | Ch 7 💌                                  |        |
| rtd - num wires          | 4-Wire         | 4-Wire                                  | Cancel |
| rtd - excitation mode    | No rotation/no | No rotation/no sharing 🐱                |        |
| rtd - excitation current | 100uA          | 100uA 🗸                                 |        |
| rtd - standard           | American       | American 🐱                              |        |
| Channel assignment       | 011000011110   | 000101010000000000000000000000000000000 |        |

Figure 8. Configuring the RTD on Channel 9

|                    | Use     | Sensor                  | Edit Out (uV, ohm) | Out (deg C) | Status byte |
|--------------------|---------|-------------------------|--------------------|-------------|-------------|
| -                  | Ch 1    | - 🗸                     |                    |             |             |
| -                  | Ch 2    | - 🗸                     |                    |             |             |
| Cold jn:           | -Ch 3 🗹 | Type K Thermocouple 🗸 🗸 |                    |             |             |
|                    | -Ch 4   | -                       |                    |             |             |
| -                  | Ch 5    | - 🗸                     |                    |             |             |
|                    | Ch 6    | -                       |                    |             |             |
| <u>⊢</u> ∎-        | Ch 7    | - 🗸                     |                    |             |             |
|                    | Ch 8    | - 🗸                     |                    |             |             |
| ∼ <del>≥</del> ∳⊡- | Ch 9 🗹  | RTD PT-100              |                    |             |             |
| ₽-                 | Ch 10   | - 🗸                     |                    |             |             |

Figure 9. Main Screen After RTD Configuration Was Changed

#### **Setting Global Parameters**

As mentioned in the LTC2984 data sheet, the temperature unit, rejection frequency and delay between individual conversions are adjustable. To change these parameters, in the menu bar, go to Configuration  $\rightarrow$  Set global parameters. The dialog box in Figure 10 should appear.

The default values are fine here, so close this box.

### **Checking The Configuration**

To check the configuration, either go to Evaluate  $\rightarrow$  Check configuration in the menu bar, or press the check mark button in the toolbar. The demo software then looks like Figure 11:

| LTC2983 parameters                               |            |
|--------------------------------------------------|------------|
| Temperature unit                                 | Deg C 👻    |
| Rejection frequency                              | 50/60 Hz 🗸 |
| Extra delay between conversions (hundreds of us) | 0          |
| OK Cancel                                        |            |

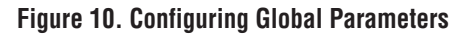

| Use                                 | Sensor                 | Edit Out (uV, ohm)     | Out (deg C) | Status byte |
|-------------------------------------|------------------------|------------------------|-------------|-------------|
| Ch 1                                | - •                    |                        |             |             |
| Ch 2                                | -                      |                        |             |             |
| ch 3 🗹                              | Type K Thermocouple    |                        |             |             |
| Ch 4                                | -                      |                        |             |             |
| <b>□</b> – <mark>c</mark> h 5       | - Configuration warnin | 5                      |             |             |
|                                     | - A sense resisto      | or needs to be on chan | inel 7      |             |
| <b>₽</b> Ch 7                       | - (                    | ж                      |             |             |
| <b></b> Ch8                         | -                      |                        |             |             |
| <mark>`∑<sup>£</sup>⊡-</mark> ch9 ⊻ | RTD PT-100             |                        |             |             |
|                                     |                        |                        | 1           |             |

Figure 11. Main Screen After Running the Configuration Checker

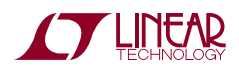

2984dsmf

The demo software includes an extensive configuration checker, which in this case shows that a sense resistor was never added on Channel 7. To add the sense resistor, select the sense resistor from the Sensor box. Click the edit button and enter the value of the sense resistor (1999.1 in this example). The resulting dialog box should look like Figure 12.

The software rounded 1999.1 to the closest value that can be represented in the LTC2984's 27-bit format.

Close this dialog and check the configuration again – there should be a message that no errors were found.

#### **Save Configuration**

To save this configuration, go to Configuration  $\rightarrow$  Save, or press the save button, and pick a name for the file (demo\_manual1.cfg). The configuration can now be opened from the menu by selecting configuration  $\rightarrow$  open.

The configuration should look as shown in Figure 13.

Every channel with a device is checked, except for the sense resistor. Every sensor that is checked will be measured, but since the sense resistor is part of the RTD measurement and is not measured separately, there is no option to check it.

| Ch 7 Sense Resistor Configuration                                                                    |                   |
|----------------------------------------------------------------------------------------------------|-------------------|
| Value         Change to           sense resistor - value         1999,09960938         1999,09960938 | Accept<br>Changes |
| Channel assignment 11101000000111110011110001100110                                                  |                   |

Figure 12. Changing the Sense Resistance

|                  | Use    | Sensor              | E | dit Out (uV, ohm) | Out (deg C) | Status byte |
|------------------|--------|---------------------|---|-------------------|-------------|-------------|
|                  | Ch 1   | -                   | • |                   |             |             |
|                  | Ch 2   | -                   | • |                   |             |             |
| Cold jn:         | Ch 3 🗹 | Type K Thermocouple | • |                   |             |             |
|                  | Ch 4   | -                   | • |                   |             |             |
|                  | Ch 5   | -                   | • |                   |             |             |
| ₽                | Ch 6   | -                   | • |                   |             |             |
| ⋛─₽              | Ch 7   | Sense Resistor      | • |                   |             |             |
| ╞╌┹              | Ch 8   | -                   | • |                   |             |             |
| ∼ <sub>₹</sub> ₽ | Ch9 🗹  | RTD PT-100          | • |                   |             |             |

Figure 13. Final Configuration

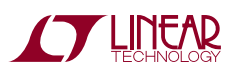

### Load an Existing Configuration

A number of example configurations, from both the data sheet and from the demo boards, are also available. For example, to load the configuration for the DC2212 demo

board, from the menubar select Configuration  $\rightarrow$  Load Example  $\rightarrow$  Demo Board  $\rightarrow$  DC2212\_THERMOCOUPLE\_BOARD. The circuit in Figure 14 will load.

| Configuration Evaluate C cod |           |                     |                   |                |             |
|------------------------------|-----------|---------------------|-------------------|----------------|-------------|
|                              | e Setting | s Help              |                   |                |             |
| ▋▋▋▌▝▝₿▝₿                    | Ľ         |                     | LT                | C2984 TE       | STBENCH     |
|                              | Use       | Sensor              | Edit Out (uV, ohn | n) Out (Deg C) | Status byte |
| Cold jn:<br>Ch 2             | Ch1 🔽     | Type J Thermocouple | -                 |                |             |
| ÷4                           | - Ch 2 🔽  | Off-Chip Diode      | - 🛛               |                |             |
| Cold jn:                     | - Ch 3 🔽  | Type K Thermocouple | - 🛛               |                |             |
| €-K                          | Ch 4 🔽    | Off-Chip Diode      | -                 |                |             |
| <b>√</b>                     | - Ch 5 🔽  | Type J Thermocouple | -                 |                |             |
| ج                            | Ch 6      | -                   | - 🛛               |                |             |
| r -                          | Ch 7      | Sense Resistor      | - 🛛               |                |             |
|                              | Ch 8      | -                   | - 🛛               |                |             |
| - <del>\$</del>              | - Ch 9 🔽  | RTD PT-100          | -                 |                |             |
| ₹ <b>√</b>                   | - Ch 10 🔽 | Type J Thermocouple | -                 |                |             |
|                              | Ch 11     |                     | - 🛛               |                |             |
| -                            | - Ch 12   | -                   | -                 |                |             |
|                              | Ch 13     | -                   | -                 |                |             |
| -                            | Ch 14     | -                   | -                 |                |             |
| -                            | - Ch 15   | -                   | -                 |                |             |
|                              | Ch 16     | -                   | -                 |                |             |
|                              | Ch 17     | -                   | -                 |                |             |
|                              | Ch 18     | -                   | -                 |                |             |
|                              | Ch 19     | -                   | -                 |                |             |
|                              | Ch 20     | -                   | -                 |                |             |

Figure 14. Opening DC2212\_THERMOCOUPLE\_BOARD.cfg

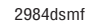

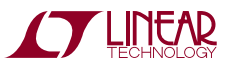

### Loading The Configuration from a Daughter Board

The demo software has a corresponding configuration for each daughter board. Figure 15 shows such a setup.

The DC2211 Universal Temperature Measurement board is shown at the top right of Figure 15. It includes a sense resistor and a diode. The measured sense resistance was stored on an EEPROM chip when the DC2211 was tested.

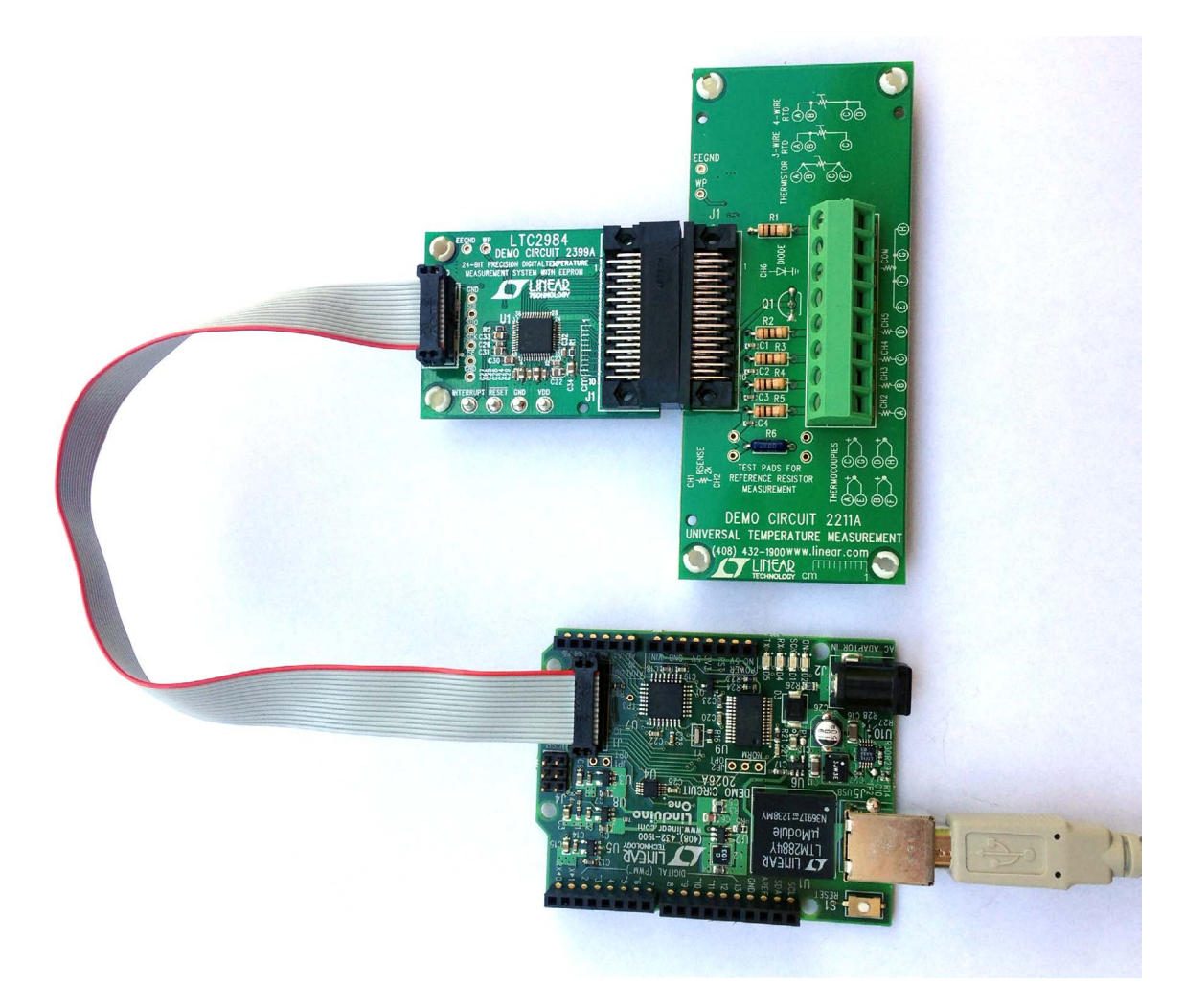

Figure 15. Setup with DC2211 Daughter Board

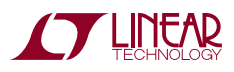

To load the configuration from the daughter board, do the following:

- 1) Plug the setup, which should look similar to what is shown in Figure 15, into a computer.
- 2) In the Configuration menu, select "Load from daughter board."

The software will search for the daughter board, find the appropriate configuration, and load the device values from the EEPROM. The results of loading the DC2211 daughter board are shown in Figure 16.

Click on the Ch 2 Edit button to see the loaded value for the sense resistor.

Refer to the DC2399 demonstration manual for details on interfacing the DC2211 to Thermistors, RTDs, and Thermocouples.

|                    | Use  | Sensor             | Edit Out (uV, ohm) | Out (deg C) | Status byte |
|--------------------|------|--------------------|--------------------|-------------|-------------|
| ₽                  | Ch 1 | - 🗸                |                    |             |             |
| ≥⊸⊡                | Ch 2 | Sense Resistor 🗸 🗸 |                    |             |             |
| -                  | Ch 3 | - 🗸                |                    |             |             |
| ₽                  | Ch 4 | - 🗸                |                    |             |             |
| ₽                  | Ch 5 | - 🗸                |                    |             |             |
| <del>√ K – ∎</del> | Ch 6 | Off-Chip Diode 🗸 🗸 |                    |             |             |
|                    | Ch 7 | - 🗸                |                    |             |             |

Figure 16. Main Screen After Loading from Daughter Board

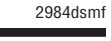

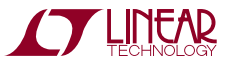

## **RUNNING THE TESTBENCH**

To run the program from the menu bar, go to Evaluate  $\rightarrow$  Run, or press the run button in the toolbar. An example output for a given configuration is shown in Figure 17.

The LTC2984 demo software continuously scans and measures the sensors from top to bottom. The sensor just measured is highlighted. To turn off a sensor, uncheck the corresponding "use" check box.

#### **Seeing Output Errors**

In order to demonstrate the fault reporting capabilities of the LTC2984, the DC2212 thermocouple board is used. Its

configuration automatically loaded using the "Load from Daughter Board" command in the configuration menu. The thermocouple on Channel 1 was removed from the board. The channel with an error is then shown in red, as shown in Figure 18. By hovering the mouse over the status byte, the user can see the corresponding errors, as shown in the figure.

To stop the run, either go to Evaluate  $\rightarrow$  Stop, or press the red "x" button on the toolbar. The program will scan down to the last sensor and then stop.

|                 | Use    | Sensor              | Edi | t Out (uV, ohm) | Out (deg C) | Status byte |
|-----------------|--------|---------------------|-----|-----------------|-------------|-------------|
| Cold jn:        | Ch 1 🗹 | Type J Thermocouple |     | -2.5224609375   | 23.55       | 00000001    |
| ‴~ √ ∛ ─ ■      | Ch 2 🗹 | Off-Chip Diode 🗸    |     | 0.630859375     | 23.81       | 00000001    |
| Cold jn:        | Ch 3 🔽 | Type K Thermocouple |     | -8.3173828125   | 23.01       | 00000001    |
| ‴ ₅⊀ ■          | Ch4 🗹  | Off-Chip Diode 🗸    |     | 0.6298828125    | 24.01       | 00000001    |
| -               | Ch 5   | - 🗸                 |     |                 |             |             |
| ₅⊸              | Ch 6   | - 🗸                 |     |                 |             |             |
| ⋛─₽             | Ch 7   | Sense Resistor 🗸    |     |                 |             |             |
| <u></u> <u></u> | Ch 8   | - •                 |     |                 |             |             |
| Ĩ <sup>™</sup>  | Ch 9 🗹 | RTD PT-100          |     | 109.19433593    | 23.25       | 00000001    |

Figure 17. Main Screen When Running the Program

|             | Use                  | Sensor              | Edit | Out (uV, ohm | ) Out (Deg C) | Status by | te                                        |
|-------------|----------------------|---------------------|------|--------------|---------------|-----------|-------------------------------------------|
| Cold jn:    | ⊢Ch 1 🗹              | Type J Thermocouple | •    | 2097151.0    | -999.00       | 11001011  | Sensor Hard Fault                         |
| <u>۲</u>    | ┣ Ch 2 🔽             | Off-Chip Diode      | •    | 0.631835937  | 25.60         | 0000001   | Hard ADC Out-of-Range<br>Sensor Overrange |
| Cold jn:    | HCh 3 🗹              | Type K Thermocouple | •    | -35.0507812  | 23.66         | 00000001  | ADC Out OF Range                          |
| Ç KI−−∎     | ┣Ch 4 🗹              | Off-Chip Diode      | -    | 0.6328125    | 25.48         | 0000001   |                                           |
| <b>€</b> √_ | 🗜 Ch 5 🗹             | Type J Thermocouple | •    | 0.721679687  | 0.02          | 0000001   | =                                         |
| اح          | <mark>}−</mark> Ch 6 | -                   | -    |              |               |           |                                           |
|             | <mark>}−</mark> Ch 7 | Sense Resistor      | •    |              |               |           |                                           |
|             | <mark>}−</mark> Ch 8 | -                   | -    |              |               |           |                                           |
|             | HCh 9 🗹              | RTD PT-100          | -    | 109.6855468  | 24.50         | 00000001  |                                           |

Figure 18. Main Screen After the Thermocouple on Channel 1 Is Disconnected. While Not Shown in the Screenshot, the Mouse Is Hovering Over the Channel 1 Status Byte

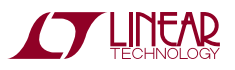

2984dsm

## **RUNNING THE TESTBENCH**

### Storing the Output

A file called "output.txt" should be in the main project directory. This file has all the results from the run, including the measured voltages or resistances, temperatures, and status codes. The file is tab-delimited, which means the data can be copied and pasted into Excel. A part of this output is shown in Figure 19.

| × ×  | licrosoft Ex                                               | cel - output.        | txt      |          |               |          |               |                        |                          |          |          |           |    |
|------|------------------------------------------------------------|----------------------|----------|----------|---------------|----------|---------------|------------------------|--------------------------|----------|----------|-----------|----|
| Aria | al                                                         | <b>▼</b> 10 <b>▼</b> | BIU      | !│≣ ≣ :  | <b>a</b> ∎ \$ | % , *.0  | ) .00   🗐 🕯   | <b>⊭</b> ∣⊞ - <u>⊀</u> | <u>&gt;</u> - <u>A</u> - |          |          |           |    |
| :    | 🖻 🖬 💪                                                      | 1 🖪 🖪 🗳              | ۵ 🔏 🖾 ۹  | da 🛍 🔻 🎸 | 8 I II - (H   | - 😫 Σ    | $\overline{}$ | 🛄 🛷 100                | 0% 🖣 🕜                   | -        |          |           |    |
| :    | 🐮 Ele Edit View Insert Format Tools Data Window Help 🔹 🗗 🗙 |                      |          |          |               |          |               |                        |                          | ₽×       |          |           |    |
| : 边  | 🛅 ங 🖄 🖾 🍋 🦷 🏷   🕃 🍢 🕼 🖓 Reply with Changes End Review 💂    |                      |          |          |               |          |               |                        |                          |          |          |           |    |
|      | B6                                                         | -                    | fx.      |          |               |          |               |                        |                          |          |          |           |    |
|      | S                                                          | Т                    | U        | V        | W             | Х        | Y             | Z                      | AA                       | AB       | AC       | AD        |    |
| 1    |                                                            |                      |          |          |               |          |               |                        |                          |          |          |           |    |
| 2    | Ch 19 (uV)                                                 | Ch 20 (uV)           | Ch 1 (C) | Ch 2 (C) | Ch 3 (C)      | Ch 4 (C) | Ch 5 (C)      | Ch 6 (C)               | Ch 7 (C)                 | Ch 8 (C) | Ch 9 (C) | Ch 10 (C) | Ch |
| 3    |                                                            |                      | 24.27    | 23.92    | 23.59         | 24.08    |               |                        |                          |          | 23.36    |           |    |
| 4    |                                                            |                      | 24.24    | 23.98    | 23.54         | 24.09    |               |                        |                          |          | 23.37    |           |    |
| 5    |                                                            |                      | 24.16    | 24.14    | 23.59         | 24.07    |               |                        |                          |          | 23.33    |           | ~  |
| H 4  |                                                            |                      |          |          |               |          |               |                        |                          |          |          |           |    |
| Read | y                                                          |                      |          |          |               |          |               |                        |                          |          | NUN      | 1         |    |

Figure 19. One Part of the output.txt File (Copied Into Excel)

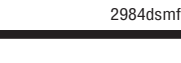

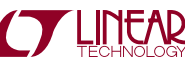

The LTC2984 can create C code for the configuration in the main screen. This code can be directly loaded into a Linduino (see www.linear.com/linduino) and executed.

To see an example, go to Configuration  $\rightarrow$  Open, navigate to example\_config\_files, and select DC2211\_universal\_tem-

perature\_measurement\_daughter\_board.cfg. Then, from the menu bar, go to C Code  $\rightarrow$  Create C Code and select an appropriate folder. There should be a message similar to that shown in Figure 20:

| ITC2984 Demo - DC2211_UNIVERS | AL_TEMPERATURE_     | MEASUREMENT_BOARD.cfg                  |                     |             |             |
|-------------------------------|---------------------|----------------------------------------|---------------------|-------------|-------------|
| Configuration Evaluate C      | Code Setting        | s Help                                 |                     |             |             |
|                               | ) 🛃                 |                                        | 1 7 0               |             | TRENGU      |
|                               |                     |                                        | LTC2                | 2984 TES    | STBENCH     |
|                               |                     | TECHNOLOGY                             | Edit Out (u) ( ohm) | Out (Dog C) | Status buto |
|                               | Ch1                 | - •                                    |                     | Our (Deg C) | Status byte |
| 5                             | Ch 2                | Sense Resistor                         |                     |             |             |
|                               | Ch 3                |                                        |                     |             |             |
|                               | Ch 4                | -                                      |                     |             |             |
|                               | Ch 5                | - +                                    |                     |             |             |
| <u>г-Ю-</u>                   |                     | Off-Chip Diode 🗸                       |                     | 1           |             |
| v                             | <b>□</b> - Ch 7     | - +                                    |                     |             | _           |
|                               | C code generated    |                                        |                     |             |             |
|                               |                     |                                        |                     |             |             |
|                               | Code is<br>C:\User: | stored in<br>s\tkaplan\Desktop\LTC2984 |                     |             |             |
|                               |                     |                                        |                     |             |             |
|                               |                     |                                        | ОК                  |             |             |
|                               | Ch 13               |                                        |                     |             |             |
|                               | Ch 14               | - •                                    |                     |             |             |
|                               | Ch 15               | - •                                    |                     |             |             |
|                               | Ch 16               |                                        |                     |             |             |
|                               | Ch 17               |                                        |                     |             |             |
|                               | Ch 18               | - •                                    |                     |             |             |
|                               | Ch 19               |                                        |                     |             |             |
|                               | Ch 20               | - •                                    |                     |             |             |
|                               |                     |                                        |                     |             |             |

Figure 20. Main Screen After the "Generate C Code" Toolbar Button Was Pressed

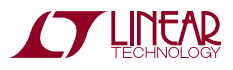

2984dsmf

Navigate to the folder selected, and go into the "LT2984" folder in order to see a file called LTC2984.ino, as well as

support functions and configuration constants. Screenshots of LTC2984.ino are shown in Figure 21a and Figure 21b.

| 💿 LTC2984   Arduino 1.6.4                                                |                               |                             |                        | x    |
|--------------------------------------------------------------------------|-------------------------------|-----------------------------|------------------------|------|
| File Edit Sketch Tools Help                                              |                               |                             |                        |      |
|                                                                          |                               |                             |                        | ø    |
| LTC2984 LTC2984_configuration_constants.h                                | LTC2984_support_functions.cpp | LTC2984_support_functions.h | LTC2984_table_coeffs.h |      |
| #include <arduino.h></arduino.h>                                         |                               |                             |                        | -    |
| <pre>#include <stdint.h> #include <stdint.h></stdint.h></stdint.h></pre> |                               |                             |                        |      |
| #include "SPL.b"                                                         |                               |                             |                        |      |
| #include "Wire.h"                                                        |                               |                             |                        |      |
| #include "Linduino.h"                                                    |                               |                             |                        |      |
| #include "LT_SPI.h"                                                      |                               |                             |                        |      |
| #include "UT I2C b"                                                      |                               |                             |                        |      |
| #include "QuikEval_EEPROM.h"                                             |                               |                             |                        |      |
| #include "stdio.h"                                                       |                               |                             |                        |      |
| #include "math.h"                                                        |                               |                             |                        |      |
| #include "LTC2984 configuration constants h                              |                               |                             |                        |      |
| #include "LTC2984 support functions.h"                                   |                               |                             |                        | -    |
| <pre>#include "LTC2984_table_coeffs.h"</pre>                             |                               |                             |                        | =    |
|                                                                          |                               |                             |                        |      |
| <pre>// Function prototypes woid configure channels():</pre>             |                               |                             |                        |      |
| <pre>void configure global parameters();</pre>                           |                               |                             |                        |      |
|                                                                          |                               |                             |                        |      |
|                                                                          |                               |                             |                        |      |
| // Configure the LTC2984                                                 |                               |                             |                        |      |
| initialize serial();                                                     |                               |                             |                        |      |
| initialize_spi();                                                        |                               |                             |                        |      |
|                                                                          |                               |                             |                        |      |
| <pre>configure_channels(); configure_clobal_parameters();</pre>          |                               |                             |                        |      |
| <pre>configure_grobal_balameters(); }</pre>                              |                               |                             |                        |      |
| •                                                                        |                               |                             |                        | •    |
|                                                                          |                               |                             |                        |      |
|                                                                          |                               |                             |                        |      |
|                                                                          |                               |                             |                        |      |
|                                                                          |                               |                             |                        |      |
|                                                                          |                               |                             |                        |      |
| 1                                                                        |                               |                             | Arduino Uno on COM     | v119 |

Figure 21a. Top Part of Generated C Code

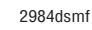

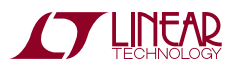

| 💿 LTC2984        | Arduino 1.6.4                                                                   |                                             |                             |                             | x      |
|------------------|---------------------------------------------------------------------------------|---------------------------------------------|-----------------------------|-----------------------------|--------|
| File Edit Ske    | etch Tools Help                                                                 |                                             |                             |                             |        |
|                  |                                                                                 |                                             |                             |                             | ø      |
| LTC2984          | LTC2984_configuration_constants.h                                               | LTC2984_support_functions.cpp               | LTC2984_support_functions.h | LTC2984_table_coeffs.h      |        |
|                  |                                                                                 |                                             |                             |                             | *      |
| vola confi<br>by | <pre>gure_channels() {     te channel_number;</pre>                             |                                             |                             |                             |        |
| 10               | ng channel_assignment_data;                                                     |                                             |                             |                             |        |
| 11               | Channel 2: Assign Sense Re                                                      | sistor                                      |                             |                             |        |
| ch               | annel_assignment_data =                                                         |                                             |                             |                             |        |
|                  | (long) SENSOR_TYPESENSE_R<br>(long) 0b000000111110100000                        | ESISTOR  <br>000000000 << SENSE RESISTOR VA | LUE LSB; // s               | ense resistor - value: 2    | 2000.  |
| as               | sign_channel(2, channel_assignmen                                               | t_data);                                    | ,≣3 32 (d) (d) (d)          |                             |        |
| //<br>ch         | Channel 6: Assign Off-Chip<br>annel assignment data =                           | Diode                                       |                             |                             |        |
|                  | (long) SENSOR_TYPE_OFF_CHI                                                      | P_DIODE                                     |                             |                             |        |
|                  | (long) DIODE_SINGLE_ENDED  <br>(long) DIODE_NUM_READINGS                        | 2                                           |                             |                             |        |
|                  | (long) DIODE_AVERAGING_OFF                                                      | 1                                           |                             |                             |        |
|                  | (long) DIODE_CURRENT_20UA_                                                      | 80UA_160UA                                  | ICD. // diada               | Jacian Garage (state) - 1 ( | 000000 |
| as               | sign_channel(6, channel_assignmen                                               | t_data);                                    | <b>L3D;</b> // aloae - 1    | .deality factor(eta): i.t   | 102999 |
|                  |                                                                                 |                                             |                             |                             |        |
| 3                |                                                                                 |                                             |                             |                             |        |
| void confi       | gure_global_parameters() {                                                      |                                             |                             |                             |        |
| vr               | Set global parameters<br>ite single byte(0xF0, TEMP UNIT                        | C I                                         |                             |                             |        |
|                  | REJECTION_50_60_HZ);                                                            |                                             | -                           |                             |        |
| //<br>WE         | Set any extra delay between c<br>ite single byte(0xFF, 0);                      | onversions (in this case, 0*10              | lOus)                       |                             |        |
| }                |                                                                                 |                                             |                             |                             |        |
| //               | Run the LTC2984                                                                 |                                             |                             |                             |        |
| void loop(       | ) {                                                                             |                                             |                             |                             |        |
| fl               | oat temperature_result;                                                         |                                             |                             |                             |        |
|                  | ee enamer_namer,                                                                |                                             |                             |                             |        |
| in               | <pre>t channels_to_measure[] = {6};<br/>t num measured channels = sizeof(</pre> | channels to measure)/sizeof/ch              | annels to measure[0]).      |                             |        |
|                  |                                                                                 |                                             | amero_co_measare[0]//       |                             |        |
| fo               | r (int i = 0: i < num measured ch                                               | annels: i++) (                              |                             |                             | =      |
|                  | channel_number = channels_t                                                     | o_measure[i];                               |                             |                             |        |
|                  | convert_channel(channel_num)                                                    | ber);                                       |                             |                             |        |
|                  | read_voltage_or_resistance_                                                     | results( int(channel_number));              |                             |                             |        |
|                  | read_temperature_results( in                                                    | <pre>nt(channel_number));</pre>             |                             |                             |        |
| }                |                                                                                 |                                             |                             |                             |        |
| ,                |                                                                                 |                                             |                             |                             |        |
| 3                |                                                                                 |                                             |                             |                             | •      |
|                  |                                                                                 |                                             |                             |                             |        |
|                  |                                                                                 |                                             |                             |                             |        |
|                  |                                                                                 |                                             |                             |                             |        |
|                  |                                                                                 |                                             |                             |                             |        |
| 1                |                                                                                 |                                             |                             | Arduino Uno on              | COM19  |

Figure 21b. Bottom Part of Generated C Code

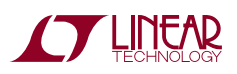

Even without a Linduino, one can get a good idea how to program the LTC2984 by examining the generated C code.

C-code for all demonstration boards and each example shown in the data sheet are included in the Linduino sketchbook.

However, the file should be ready to load and run on a Linduino. For further information on how to set up a Lin-

duino, go to www.linear.com/linduino. Once user generated C-code is uploaded into the Linduino, the demonstration software will no longer run. In order to run the demonstration software, the default DC590 code needs to be reloaded into the Linduino board. This is accomplished by opening the Arduino IDE, selecting from the sketchbook Utilities  $\rightarrow$  DC590B, and uploading to the Linduino (see Figure 23).

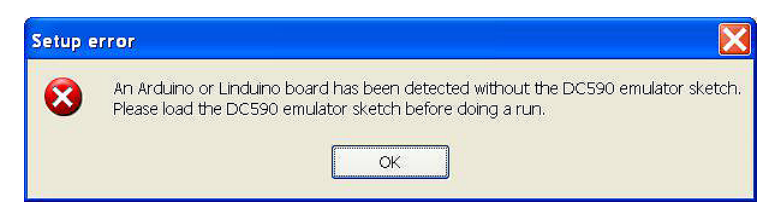

Figure 22. Warning to Load Original Linduino Code Back in

| 👓 sketch_jun02a   Ar    | duino 1.0.5  |                    |                      |
|-------------------------|--------------|--------------------|----------------------|
| File Edit Sketch Tools  | Help         |                    |                      |
| New                     | Ctrl+N       |                    |                      |
| Open                    | Ctrl+O       |                    | ~                    |
| Sketchbook              | Þ            | Part Number 🔹 🕨    |                      |
| Examples                | •            | User Contributed 🕨 |                      |
| Close                   | Ctrl+W       | Utilities 🕨 🕨      | DC590B               |
| Save                    | Ctrl+S       |                    | I2C_Address_Scan     |
| Save As                 | Ctrl+Shift+S |                    | LTC24XX_general_test |
| Upload                  | Ctrl+U       |                    | MyBlink              |
| Upload Using Programmer | Ctrl+Shift+U |                    | Serial_EEPROM_Test   |
| Page Setup              | Ctrl+Shift+P |                    |                      |
| Print                   | Ctrl+P       |                    |                      |
| Preferences             | Ctrl+Comma   |                    |                      |
| Quit                    | Ctrl+Q       |                    |                      |
|                         |              |                    | <u>v</u>             |
|                         |              |                    |                      |
|                         |              |                    | Arduino Uno on COM40 |

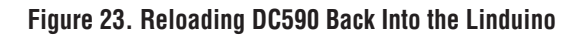

2984dsmf

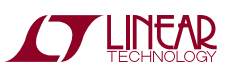

## **CUSTOM SENSORS**

#### Loading In Custom Coefficients and Tables

The LTC2984 demo software allows custom coefficients for thermocouples, RTDs and thermistors. The basic method is shown below: Create a new configuration on the menu by choosing Configuration  $\rightarrow$  New. Select a custom thermocouple on Channel 3, and click the Edit button on Channel 3. The form in Figure 24 will open.

The thermocouple form now has three new entries: The custom address, the custom length (number of coefficients -1) and the custom values. The custom address is where the user wishes to store the thermocouple table, the length is the length of the data, and the values open a text editor to input the custom values (Figure 25).

The data has comma-separated x, y values. The x unit is mV (for thermocouples) and Ohms (for RTDs and thermistors). The y unit is always kelvin. The x values must be monotonically increasing.

The first table entry for thermocouples is the mV value corresponding to 0 kelvin. The first table entry for RTDs and thermistors is the temperature corresponding to  $0\Omega$  output. This first table entry is used for extrapolation when readings are below the normal range of the sensor. The remaining entries are the valid sensor specific data.

In this example a custom thermocouple is used. The first entry –10mV, 0 kelvin is the point used for extrapolation of data below the first valid data point (100mV, 199 kelvin).

| Custom values                         |   |
|---------------------------------------|---|
| -45,0<br>0,273.15<br>10,380<br>20,510 |   |
|                                       |   |
|                                       |   |
|                                       |   |
| < ×                                   |   |
| OK Cancel                             | 1 |

Figure 25. Custom Value Editor

| 🚺 Ch 7 Custom Thermocouple   | Configuration | on                                      |         |
|------------------------------|---------------|-----------------------------------------|---------|
|                              | Value         | Change to                               | Accept  |
| tc - cold junction ch        | -             | -                                       | Changes |
| tc - differential?           | No            | No 💌                                    | Cancel  |
| tc - open ckt detect?        | No            | No                                      |         |
| tc - open ckt detect current | 10uA          | 10uA 💌                                  |         |
| tc - custom address          | 0             | 0                                       |         |
| tc - custom length-1         | 0             | 0                                       |         |
| tc - custom values           | (0 values)    |                                         |         |
| Channel assignment           | 0100100000    | 100000000000000000000000000000000000000 |         |

Figure 24. Configuring a Custom Thermocouple. The Window Is Similar When a Custom RTD or Thermistor Is Selected

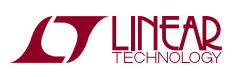

2984dsmt

## **CUSTOM SENSORS**

The valid data consists of three table entries. Combined with the extrapolation point, four pairs of data are entered into the device. The value for tc – custom length–1 should be 3 in this example (length-1). If the user inputs an incorrect number this results in an error (see Figure 26). Once the correct length is entered and Accept Changes is clicked, the LTC2984 is programmed with the custom table data.

A Thermistor Custom Steinhart-Hart table file should look like Figure 27. There are always six Steinhart-Hart coefficients to enter, from A through F.

As was the case before, the LTC2984 can create C code for this configuration, including the custom coefficients. This code can be directly loaded into a Linduino and run.

| Ch 7 Custom Thermocouple Con                                                                                                    | figuration<br>Value                           | Change to                                  | Accept                      |
|----------------------------------------------------------------------------------------------------|-----------------------------------------------|--------------------------------------------|-----------------------------|
| tc - cold junction ch<br>tc - differential?<br>tc - open ckt detect?<br>tc - open ckt detect current<br>tc - custom address<br>tc - custom length-1<br>tc - custom values | -<br>No<br>No<br>10uA<br>0<br>0<br>(0 values) | - • • • • • • • • • • • • • • • • • • •    | Cancel                      |
| Channel assignment                                                                                                    | 010010000010                                  | 000000000000000000000000000000000000000    |                             |
| Error<br>tc - custom length-1: tc - custor                                                                                                    | n length-1 set to                             | 4, but since the table length is 4, tc - c | sustom length-1 should be 3 |

Figure 26. Error Message When Choosing the Wrong Custom Length

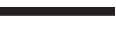

2984dsmf

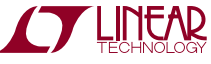

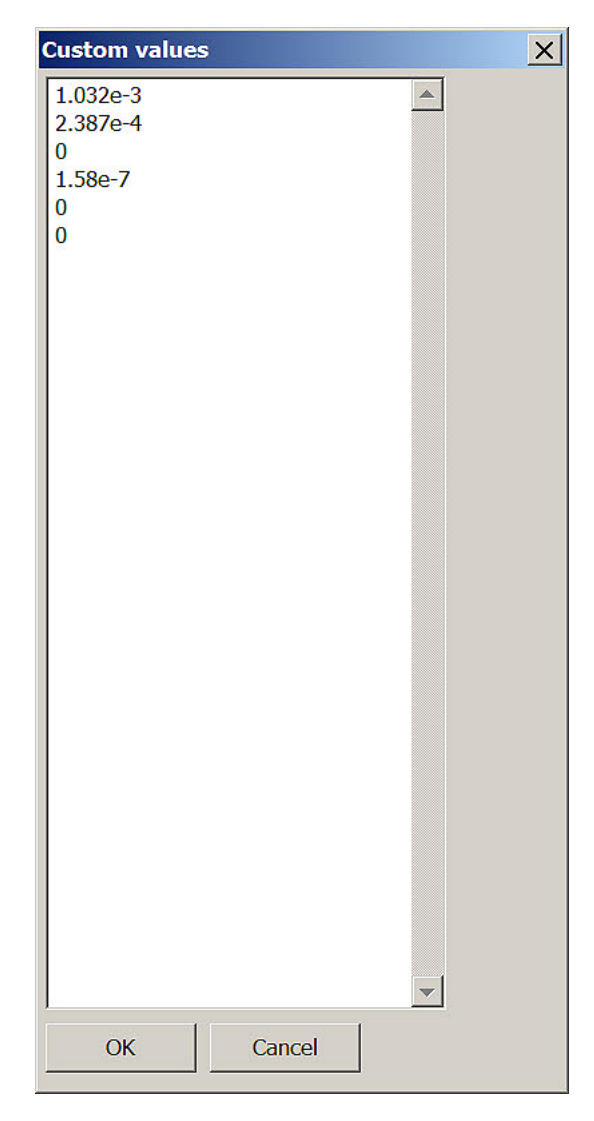

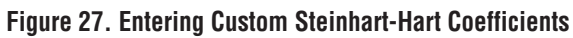

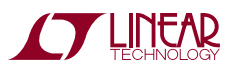

<sup>2984dsmf</sup>

## USING THE EEPROM

The LTC2984 allows the user to easily load and save configuration data into its EEPROM. To show this feature in action, do the following:

 Choose a demo board from the configuration: for example, "Configuration" → "Load example" → "Demo board" → "DC2212\_THERMOCOUPLE\_BOARD.cfg." The screen will look like that in Figure 28.

|                  | Use      | Sensor                | Edit Out (uV, ohm) | Out (Deg C) | Status byte |
|------------------|----------|-----------------------|--------------------|-------------|-------------|
| Cold jn:         | Ch1 🔽    | Type J Thermocouple 🗸 |                    |             |             |
| ~~ ₽             | Ch 2 🔽   | Off-Chip Diode 🗸      |                    |             |             |
| Cold jn:         | Ch 3 🔽   | Type K Thermocouple 🔹 |                    | 1           |             |
| Ç-{{}-∎-         | Ch 4 🔽   | Off-Chip Diode 🗸      |                    |             |             |
|                  | - Ch 5 🔽 | Type J Thermocouple 🗸 |                    |             |             |
| <del>ا ر</del>   | Ch 6     |                       |                    |             |             |
| 2-⊡-             | Ch 7     | Sense Resistor 👻      |                    |             |             |
| <u></u>          | Ch 8     |                       |                    |             |             |
| <sup>2</sup> \$⊡ | Ch 9 🔽   | RTD PT-100 -          |                    |             |             |
| <b>₹√</b>        | Ch 10 🔽  | Type J Thermocouple 🗸 |                    |             |             |

Figure 28. Thermocouple Board Configuration

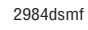

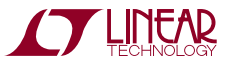

## USING THE EEPROM

- 2) Attach the setup as shown in Figure 15 into a computer. For this exercise, a daughter board is not needed.
- Load the configuration into EEPROM: Go to "Configuration" → "EEPROM" → "Load into EEPROM." The message in Figure 29 appears if everything worked correctly.

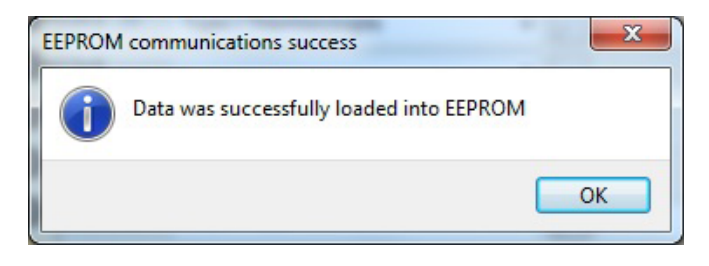

Figure 29. Message Showing Successful Load into EEPROM

 Go to "Configuration" → "New." The configuration should now be empty. 5) Let the LTC2984 go through a power cycle by unplugging and replugging in the USB connection to the DC2026 Linduino demo board.

Load the EEPROM back into the LTC2984 by going to "Configuration"  $\rightarrow$  "EEPROM"  $\rightarrow$  "Retrieve from EEPROM." After a successful operation, the original configuration in Figure 28 will reappear, and the software shows the message in Figure 29.

| EEPROM                                      | A communications success | 3 |  |  |
|---------------------------------------------|--------------------------|---|--|--|
| Data was successfully retrieved from EEPROM |                          |   |  |  |
|                                             | ОК                       |   |  |  |

Figure 30. Message Showing Successful Retrieval from EEPROM

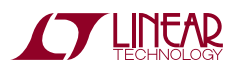

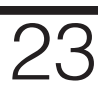

2984dsm

LTC2984DSM

#### DEMONSTRATION BOARD IMPORTANT NOTICE

Linear Technology Corporation (LTC) provides the enclosed product(s) under the following AS IS conditions:

This demonstration board (DEMO BOARD) kit being sold or provided by Linear Technology is intended for use for **ENGINEERING DEVELOPMENT OR EVALUATION PURPOSES ONLY** and is not provided by LTC for commercial use. As such, the DEMO BOARD herein may not be complete in terms of required design-, marketing-, and/or manufacturing-related protective considerations, including but not limited to product safety measures typically found in finished commercial goods. As a prototype, this product does not fall within the scope of the European Union directive on electromagnetic compatibility and therefore may or may not meet the technical requirements of the directive, or other regulations.

If this evaluation kit does not meet the specifications recited in the DEMO BOARD manual the kit may be returned within 30 days from the date of delivery for a full refund. THE FOREGOING WARRANTY IS THE EXCLUSIVE WARRANTY MADE BY THE SELLER TO BUYER AND IS IN LIEU OF ALL OTHER WARRANTIES, EXPRESSED, IMPLIED, OR STATUTORY, INCLUDING ANY WARRANTY OF MERCHANTABILITY OR FITNESS FOR ANY PARTICULAR PURPOSE. EXCEPT TO THE EXTENT OF THIS INDEMNITY, NEITHER PARTY SHALL BE LIABLE TO THE OTHER FOR ANY INDIRECT, SPECIAL, INCIDENTAL, OR CONSEQUENTIAL DAMAGES.

The user assumes all responsibility and liability for proper and safe handling of the goods. Further, the user releases LTC from all claims arising from the handling or use of the goods. Due to the open construction of the product, it is the user's responsibility to take any and all appropriate precautions with regard to electrostatic discharge. Also be aware that the products herein may not be regulatory compliant or agency certified (FCC, UL, CE, etc.).

No License is granted under any patent right or other intellectual property whatsoever. LTC assumes no liability for applications assistance, customer product design, software performance, or infringement of patents or any other intellectual property rights of any kind.

LTC currently services a variety of customers for products around the world, and therefore this transaction is not exclusive.

**Please read the DEMO BOARD manual prior to handling the product**. Persons handling this product must have electronics training and observe good laboratory practice standards. **Common sense is encouraged**.

This notice contains important safety information about temperatures and voltages. For further safety concerns, please contact a LTC application engineer.

Mailing Address:

Linear Technology 1630 McCarthy Blvd. Milpitas, CA 95035

Copyright © 2004, Linear Technology Corporation

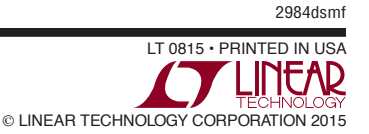